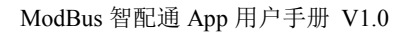

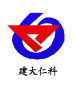

# ModBus 智配通 App 用户手册

文档版本: V1.0

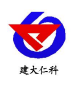

| 1. | 产品介绍        | . 3 |
|----|-------------|-----|
|    | 2. 操作指南     | . 3 |
|    | 2.1 APP 下载  | . 3 |
|    | 2.2 设备连接    | . 4 |
|    | 2.2 数据读取及调试 | . 5 |
| 3. | 注意事项        | . 8 |
| 4. | 联系方式        | . 9 |
| 5. | 文档历史        | . 9 |
|    |             |     |

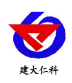

## 1. 产品介绍

本 APP 专用于我公司 RS485 工业设备的快速配置与调试,替代传统 PC 端调试方案,通过 USB 转 485 适配器直连设备,同步显示设备运行数据与通讯报文,高效调试:支持参数修改、指令测试等基础调试,方便现场调安装。

### 2. 操作指南

#### 2.1 APP 下载

扫描图示二维码下载 "ModBus 智配通 APP" (仅支持 QQ 或者浏览器扫描,不支持微信扫描下载)

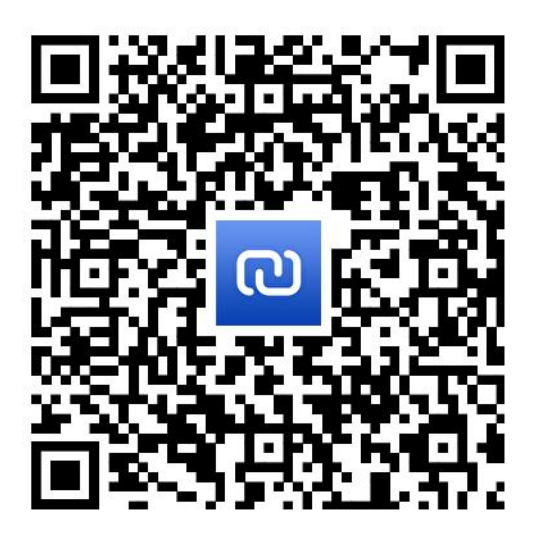

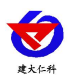

#### 2.2 设备连接

点击软件图标进入实时数据界面,使用我公司配套 USB 转 485 将 485 设备接到手机上, 点击连接,软件自动获取地址波特率。`

| 485配置软件          |       |                    | 连接             |
|------------------|-------|--------------------|----------------|
| 地址               | 设置 波特 | 率无                 | 设置             |
| 校验位 无~           | 设置 自动 | 存储                 | ) ⑦            |
| <b>小</b><br>历史数据 | 通讯报文  | <b>↑</b> ↓<br>数据透传 | <b>公</b><br>设置 |
| 请选择设备类型          |       |                    | ~              |
|                  |       |                    |                |
|                  |       |                    |                |
|                  |       |                    |                |
|                  |       |                    |                |
|                  |       |                    |                |
|                  |       |                    |                |
|                  |       |                    |                |
|                  |       |                    |                |
|                  | 🗌 自动  | 读取                 |                |
|                  | 读取    |                    |                |
| Star Det Water   |       | 8                  | 8              |

**注意**:设备连接成功后,软件将自动读取设备地址和波特率参数。对于支持自动识别的设备, 软件会智能匹配对应的数据界面;若设备类型无法自动识别,用户可通过下拉菜单手动选择 正确的设备类型。

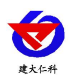

#### 2.2 数据读取及调试

**实时数据**:通过下拉菜单选择对应接入设备(若设备此次读取设备类型无需此步骤),点击 读取/自动读取即可获取设备数据。

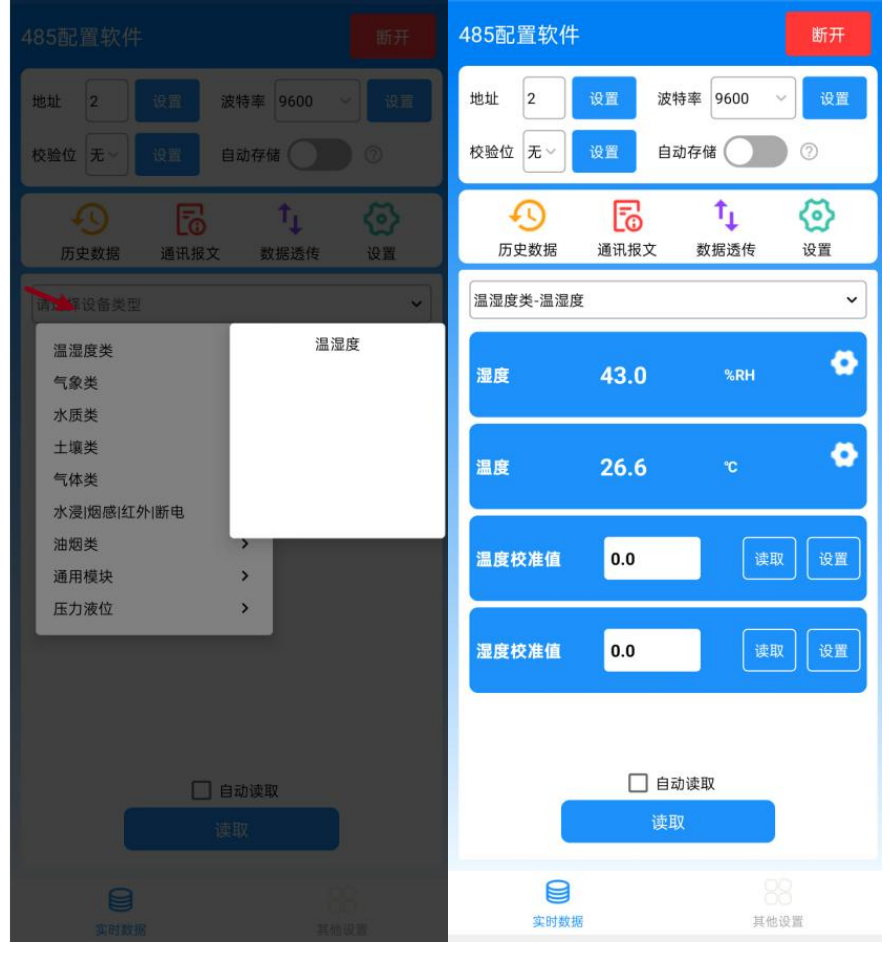

历史数据:打开自动储存后,可在历史界面查看或导出储存数据(自动储存数据为临时数据, 关闭软件或断开串口后会自动清除,若想保留数据需将数据导出为 PDF)。

| <           |                                         | 历史数据    | ₹     | ▲ 导出       | <            |                            |       |      |     |
|-------------|-----------------------------------------|---------|-------|------------|--------------|----------------------------|-------|------|-----|
| 近10<br>起止时间 | <b>)分钟</b> 近30分钟<br>1: 14:06:56~14:16:5 | 中 近60分钟 | 近90分钟 | 自定义        | 近10;<br>起止时间 | 分钟 近30分<br>:14:06:56~14:16 |       |      |     |
|             |                                         |         |       | <b>…</b> ⊾ |              | 时间                         | 湿度%RH | 温度°C |     |
|             | 时间                                      | 湿度%RH   | 温度℃   |            |              | 2025-05-22<br>14:16:50     | 43.0  | 26.6 |     |
|             | 2025-05-22<br>14:16:50                  | 43.0    | 26.6  |            |              | 2025-05-22<br>14:16:51     | 42.2  | 27.1 |     |
|             | 2025-05-22<br>14:16:51                  | 42.2    | 27.1  |            |              | 2025-05-22<br>14:16:52     | 42.2  | 27.1 |     |
|             | 2025-05-22<br>14:16:52                  | 42.2    | 27.1  |            |              | 2025-05-22<br>14-16-52     | 42.2  | 27.1 |     |
|             | 2025-05-22<br>14:16:53                  | 42.2    | 27.1  |            |              | □ 律 坝 日                    | RH    |      | - 1 |
|             | 2025-05-22<br>14:16:54                  | 42.2    | 27.1  |            |              | ✓ 温度℃                      | 0     |      | - 1 |
|             | 2025-05-22<br>14:16:55                  | 42.3    | 27.1  |            |              |                            |       |      | 确定  |
|             | 2025-05-22<br>14:16:56                  | 42.3    | 27.1  |            |              | -                          | -     | -    | -   |
|             |                                         |         |       |            |              |                            |       |      |     |

通讯报文:此界面可以查看设备与 app 的数据帧。

www.rkckth.com

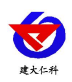

| < 通讯报文                        |
|-------------------------------|
| TX:4 RX:4 全部清除                |
| [2025-05-22 14:17:52]#SEND>>> |
| 02 03 07 D8 00 02 45 77       |
| [2025-05-22 14:17:52]#RECV>>> |
| 02 03 04 00 00 00 00 C9 33    |
| [2025-05-22 14:17:57]#SEND>>> |
| 02 03 00 00 00 02 C4 38       |
| [2025-05-22 14:17:57]#RECV>>> |
| 02 03 04 01 A8 01 10 49 73    |
| [2025-05-22 14:17:57]#SEND>>> |
| 02 03 00 50 00 02 C4 29       |
| [2025-05-22 14:17:57]#RECV>>> |
| 02 03 04 00 00 00 00 C9 33    |
| [2025-05-22 14:18:01]#SEND>>> |
| 02 03 00 09 00 01 54 3B       |
| [2025-05-22 14:18:01]#RECV>>> |
| 02 03 02 02 02 7C E5          |
|                               |
|                               |

数据透传:在此界面可以使用 485 指令直接读取设备的数据。

| <                                                                    | 数据透传                                                          |       |       |
|----------------------------------------------------------------------|---------------------------------------------------------------|-------|-------|
| 发送内容:                                                                |                                                               |       |       |
| 01030000002                                                          |                                                               |       |       |
| 校验值: C4 0B                                                           |                                                               |       |       |
| ✔ 自动发送附加位(                                                           | (CRC-16/MODBUS)<br>清除                                         | 2     | 发送    |
| 数据日志:                                                                |                                                               | TX: 1 | RX: 1 |
| [2025-05-22 14<br>01 03 00 00 00<br>[2025-05-22 14<br>01 03 04 01 A7 | :20:23]#SEND>>><br>02 C4 0B<br>:20:24]#RECV>>><br>01 0D 8A 79 |       |       |
|                                                                      | ✔ 数据透传成功                                                      |       |       |
| <u> </u>                                                             |                                                               | 清除接   | 收     |

#### 设置界面:

版本:读取设备程序版本。

采集时间间隔:软件读取设备数据间隔,默认 1000ms(最小可设置 100ms)。数据存储间隔:历史数据储存间隔,默认 1s(最小可设置 1s)。 ACK 时间:默认 600ms,(最小可设置 100ms)。

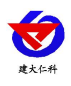

| 485配置软件 断开                                                                                                    |
|----------------------------------------------------------------------------------------------------|
| 地址 2 设置 波特率 9600 🗸 设置                                                                                                    |
| 校验位 无 义 设置 自动存储 🚺 💿                                                                                                    |
| <ul> <li>●</li> <li>●</li></ul> |
| 温湿产************************************                                                                                                    |
| 湿度版本 2.2 读取                                                                                                    |
| 采集时间间隔 1000 ms                                                                                                    |
| ACK时间 500 ms                                                                                                    |
| 温度 取消 保存 置                                                                                                    |
| <b>湿度校准值 0.0</b> 读取 设置                                                                                                    |
|                                                                                                    |
| ✓ 自动读取<br>读取                                                                                                    |
|                                                                                                    |

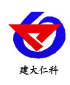

## 3. 注意事项

■ 由于部分手机存在输出功率限制,使用 USB 转 485-4 模块连接手机时可能无法正常为我 们的部分产品供电。若遇到此类情况,建议您更换其他手机进行配置。

- 请勿使用电源和手机同时为设备供电!!!
- 设备第一次连接 app 需要联网获取配置信息。

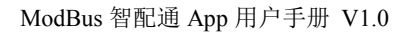

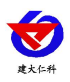

## 4. 联系方式

山东仁科测控技术有限公司

营销中心:山东省济南市高新区舜泰广场8号楼东座10楼整层

邮编: 250101

- 电话: 400-085-5807
- 传真: (86) 0531-67805165

网址: <u>www.rkckth.com</u>

云平台地址: <u>www.0531yun.com</u>

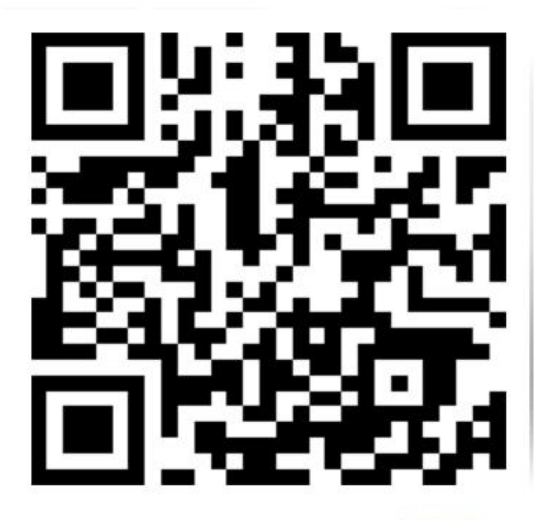

山东仁科测控技术有限公司 官网

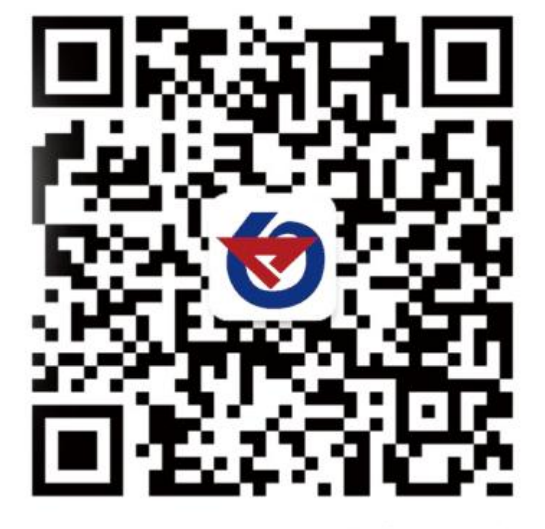

欢迎关注微信公众平台, 智享便捷服务

## 5. 文档历史

V1.0 文档建立。